## 9. オプション <ティーチング>

9.1 IFパソコンソフト

## 9.1.1 IFパソコンソフト

型式:IF-P1

IFパソコンソフトでは、速度、加速、減速、位置、停止時間などのデータを設定でき、 動作をカスタマイズすることができます。

なお、IFパソコンソフトは下記のSUSホームページよりダウンロードして お使い頂けます。(ダウンロードして頂く際は無償です)

IFパソコンソフト使用環境

| 項目                   | 内容                                                                                                    |
|----------------------|----------------------------------------------------------------------------------------------------|
| <b>パ−ソナルコンヒ</b> ゚ュ−タ | Pentium 100MHz および同等の互換品以上を推奨                                                                                 |
| OS                   | Windows2000/XP/Vista/7(32Bit版) 日本語版<br>IBM PC、および PC/AT 互換機(DOS/V)<br><b>64Bit OS では動作しない事がありますので、ご注意ください</b> |
| XEU                  | 拡張メモリ 128MB 以上を推奨                                                                                             |
| <u> </u>             | 10MB 以上の空き                                                                                                    |
| 通信                   | RS -232C シリアルポートの COM1 ~ 16 までのいずれかが使用可能であること<br>シリアルポートがない場合、USB シリアルコンバータを使用してください                          |

Windows2000,XP,Vista,7は米国Microsoft Corporationの登録商標です。

## 9.1.2 IFパソコンソフト用通信ケーブル

型式: PC232-8-CAB

IFパソコンソフトを使用される場合に必要となります。

パソコン側コネクタ : DSUB 9S

コントローラ側コネクタ : Mini DIN 8P

<sup>∮</sup> ሳንበ-ト URL http://www.sus.co.jp/

9.2 IFジョグボックス

型式: I F - J 2

IF-J2では、速度、加速、減速、位置、停止時間などのデータを設定でき、 動作をカスタマイズすることができます。

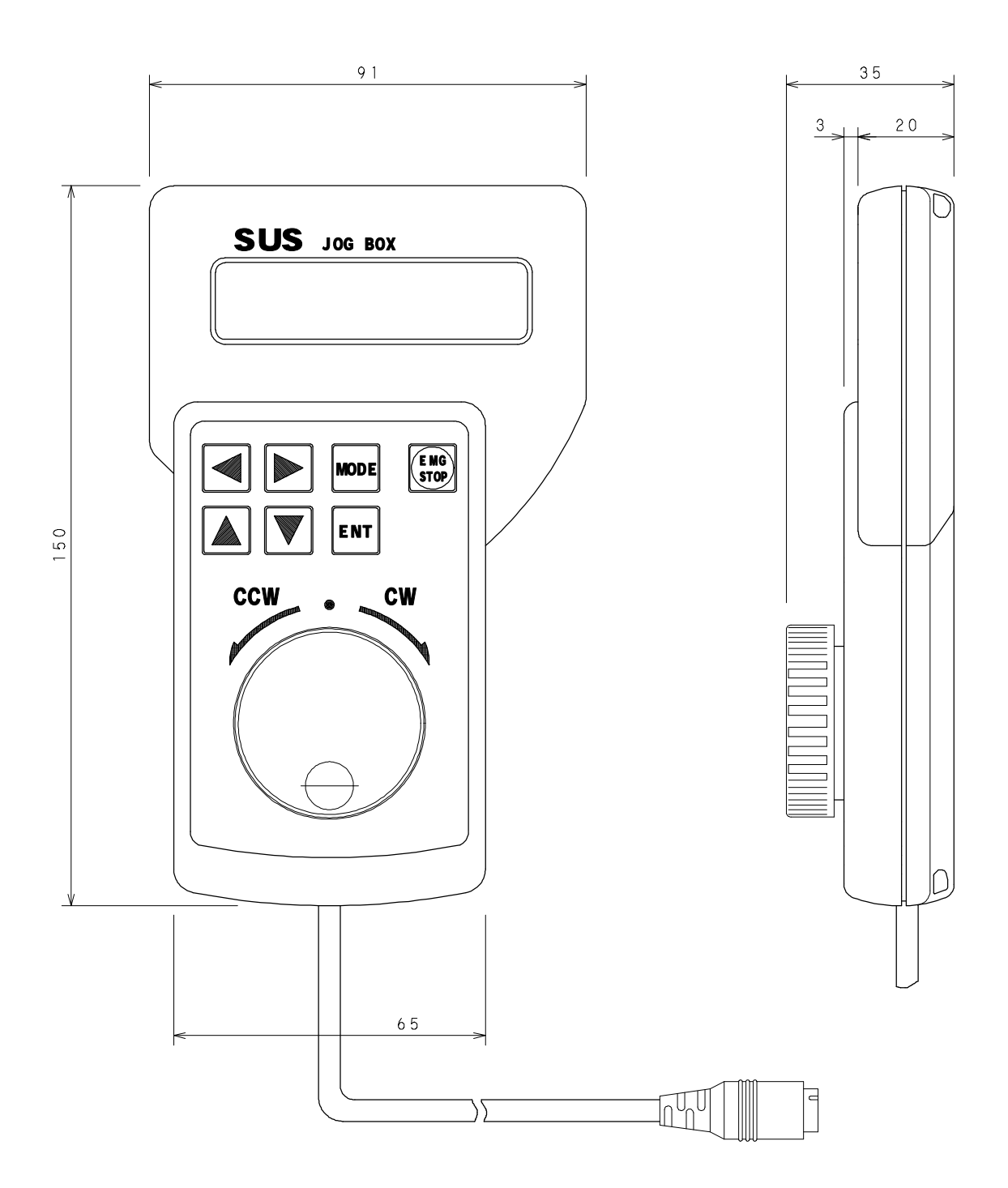

## 9.3 手動機のパラメータ変更時のご注意

手動機は電源を入れると自動起動するように、プラグを短絡してあります。 (自動機の運転入力<RUN>信号に当たります)

運転入力<RUN>信号が入力されている状態ですと、パラメータの変更が できませんので、**パラメータ変更時には短絡プラグを外して頂く必要があります。** 手動機のパラメータ変更は以下の手順で行ってください。

自動機では短絡プラグはありませんので、本手順は不要となります。

√ 短絡プラグの取り付け・取り外しは必ず電源を切った状態で行ってください。

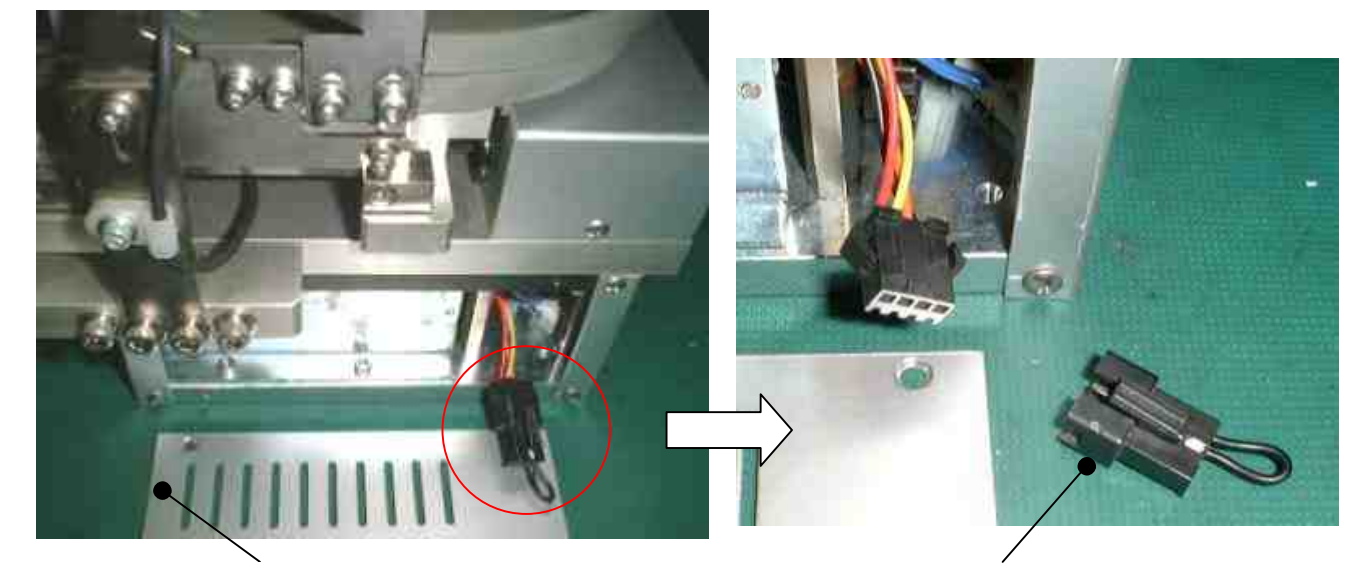

サイドカバー

自動起動用短絡プラグ

IF の電源を切ります。

レール取り付け側のサイドカバーを外します。

短絡プラグを外します。

パソコンソフト用通信ケーブルまたは IF ジョグボックスをコントローラへ 接続してから、IF の電源を入れます。

このとき、IFの原点復帰は行いますが、整列動作は行いません。 パラメータを変更します(パラメータ書き込み時に自動原点復帰を行います)。 IFの電源を切ってから、短絡プラグを取り付けます。 再びIFの電源を入れると、自動原点復帰後、変更した動作パラメータでの 整列動作を行います。